# Office插件-安装

插件安装
 安装环境要求
 自动安装
 登录
 异常处理
 插件升级

插件安装

制作分析报告需要先在Word、PPT、WPS文字或WPS演示安装Office插件。

## 安装环境要求

关于分析报告插件的安装环境要求,详情请参考 电子表格/分析报告插件安装要求 。

## 自动安装

- 1、安装Microsoft .Net Framework 4.0 Full
- 2、获取安装介质

Office插件安装包不包含在标准的产品安装包中,若需对Office插件进行学习或使用,请编写邮件发至support@smartbi.com.cn申请安装包。

3、点击安装介质,弹出安装界面如图:

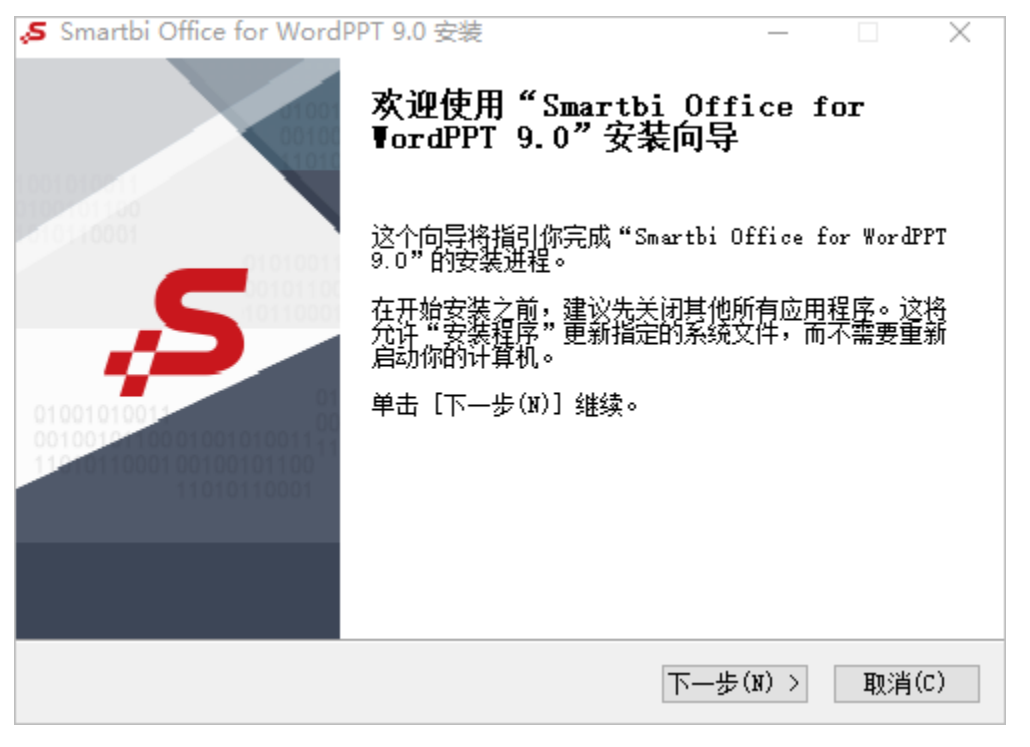

4、点击 下一步 , 配置安装路径:

| 🞜 Smartbi Office for WordF | PT 9.0 安装                                      | _            |                | $\times$       |
|----------------------------|------------------------------------------------|--------------|----------------|----------------|
|                            | 欢迎使用"Smartbi Off<br>WordPPT 9.0"安装向导           | ice f        | or             |                |
| 0101001                    | 这个向导将指引你完成"Smartbi<br>9.0"的安装进程。               | Office f     | or WordPF      | T              |
| S.                         | 在开始安装之前,建议先关闭其他<br>允许"安装程序"更新指定的系统<br>启动你的计算机。 | 所有应用<br>文件,而 | 程序。这样<br>不需要重新 | <del>名</del> 釿 |
|                            | 单击 [下一步(Ŋ)] 继续。                                |              |                |                |
| 101000100100100101100001   |                                                |              |                |                |
|                            |                                                |              |                |                |
|                            | 下一步                                            | ;(N) >       | 取消(0           | )              |

5、点击 **下一步**, 检测是否有插件正在被使用:

| 🞜 Smartbi Office for W | /ordPPT 9.0 安装                   | _                   |         |
|------------------------|----------------------------------|---------------------|---------|
|                        | <b>选择安装位置</b><br>选择"Smartbi Offi | ce for WordPPT 9.0" | 的安装文件夹。 |
| 覆盖安装前请先关闭下             | 面的应用程序:                          |                     |         |
|                        |                                  |                     |         |
| 应用程序                   |                                  | 进程                  |         |
|                        | 在被使用                             |                     |         |
|                        |                                  |                     |         |
|                        |                                  |                     |         |
|                        |                                  |                     |         |
|                        |                                  |                     |         |
|                        |                                  |                     |         |
| 广州思迈特软件有限公司            |                                  |                     |         |
|                        | < 1                              | _一步(P) 安装(I)        | 取消(C)   |

6、点击 **下一步**,进行安装:

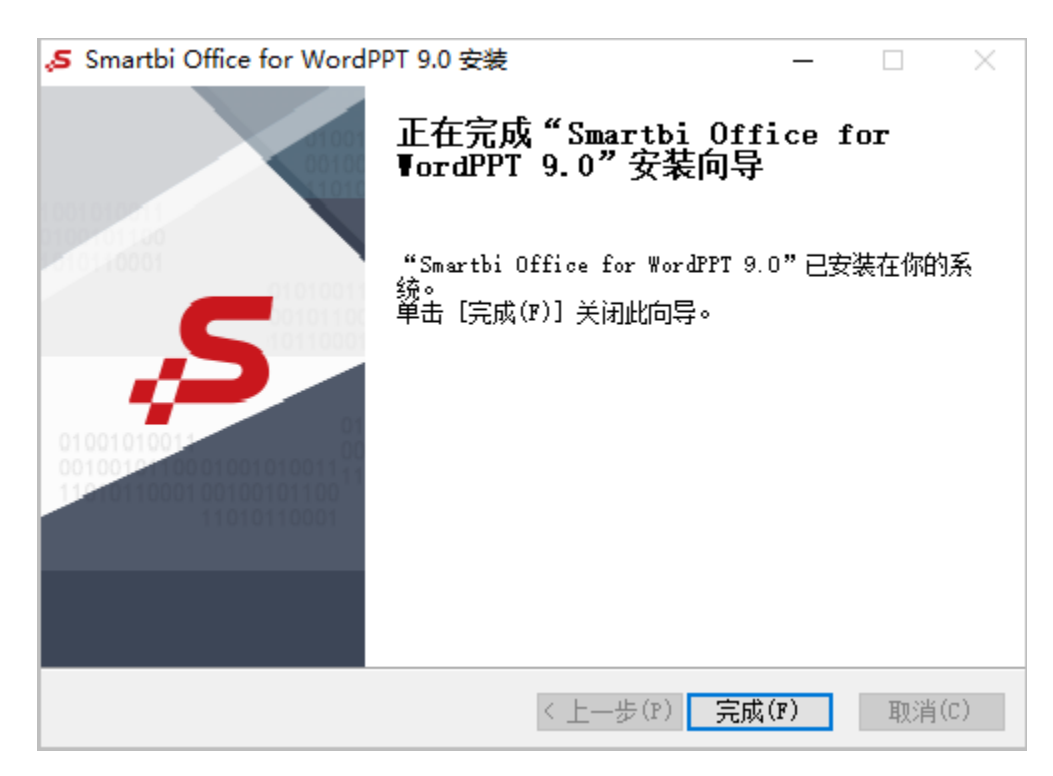

#### 7、安装完成

### 登录

打开Word文件,切换到"Smartbi"分类页,点击工具栏上的 **设置** 按钮,在"服务器设置"界面填入Smartbi服务器URL、登录用户名和密码,然后点击 确定 按钮即可登录。

| ⊟ 5°び ÷                               | 文档1 - Word(产品激活失败)                                                                                                    |          |
|---------------------------------------|----------------------------------------------------------------------------------------------------|----------|
| 文件 开始 插入 设计 布局 引用 邮件                  | 审调 视图 WPS PDF Smartbi ♀ 告诉我您想要做什么                                                                                                    | 登录 24.共享 |
| ● ● ● ● ● ● ● ● ● ● ● ● ● ● ● ● ● ● ● |                                                                                                    |          |
| 点击设置按钮,进入"设置"界面                       | ● 使量       ▲            勝务器说置 <ul> <li>● 個本市</li> <li>● 個本市</li> <li>● 個本市</li> <li>● 営業</li> <li>● 日本</li> <li>● 個本市</li> <li>● 図表</li> <li>● 日本</li> <li>● 回本</li> <li>● 回本</li></ul> |          |
| 第1页, 共1页 0个字 [13 英语(美国)               |                                                                                                    | 2 📑 🕫    |

"设置"界面分为"服务器设置"界面:

| <mark>,5</mark> 设置 |                                               | × |
|--------------------|-----------------------------------------------|---|
| 服务器设置 高级设置         |                                               |   |
|                    |                                               |   |
| 服务器URL:            | http://proj.smartbi.com.cn:19000/smartbi v 移除 |   |
| 用户名:               | admin                                         |   |
| 密码:                | *****                                         |   |
|                    | ☑ 记住密码                                        |   |
| 登录插件配置:            | ~                                             |   |
|                    |                                               |   |
|                    |                                               |   |
|                    |                                               |   |
|                    | 福宁 即省                                         |   |
|                    | 비미시드. 직장기에                                    |   |

"高级设置"界面:

| 、5 设置            | ×     |
|------------------|-------|
| 服务器设置 高级设置       |       |
|                  |       |
| 语言(重启office后生效): | 默认 ~  |
| Web请求响应超时时间(秒):  | 0     |
| Web传输超时时间(秒):    | 0     |
| 监听工作薄内容发生改变:     |       |
| 预览浏览器:           | ~ 走く海 |
|                  |       |
|                  |       |
|                  | 确定取消  |

"服务器设置"界面和"高级设置"界面中的各个设置项,可参考 设置。

# 异常处理

Office插件在某些机器上可能安装不成功,安装的过程虽然没有问题,但安装完成后,打开 Word 、PPT、WPS文字或WPS演示,在界面上却看不到"Smartbi"分类页。

出现这样的问题,原因可能是:应用程序禁止。

以Word文档的操作界面为例,解决办法如下:

| ord 选项                                                                                                    |                                                                                                    | ?                |
|----------------------------------------------------------------------------------------------------|----------------------------------------------------------------------------------------------------|------------------|
| <br>常规                                                                                                    | 整助保持文档和计算机的安全以及计算机的状况良好.                                                                                                    |                  |
| 显示                                                                                                    |                                                                                                    |                  |
| 校对                                                                                                    | 保护隐私                                                                                                    |                  |
| 保存                                                                                                    | Microsoft 致力于保护您的隐私。有关 Microsoft Word 如何帮助保护隐私的详细信息,请参阅隐私声明。                                                                                                    |                  |
| 版式                                                                                                    | 显示 Microsoft Word 隐私声明                                                                                                    |                  |
| 后云                                                                                                    | Office.com <u>隐私声明</u><br>客户体验改善计划                                                                                                    |                  |
| 自定义功能区                                                                                                    | 安全和其他信自                                                                                                    |                  |
| 快速访问工具栏                                                                                                    |                                                                                                    |                  |
| 加载项                                                                                                    | Microsoft 可信任计算                                                                                                    |                  |
| 信任中心                                                                                                    | Missacaft Ward Fritter                                                                                                    |                  |
|                                                                                                    |                                                                                                    |                  |
|                                                                                                    |                                                                                                    |                  |
|                                                                                                    |                                                                                                    |                  |
| 换到"加载项"<br><sup>任中心</sup>                                                                                                    | 确定<br>'界面,取消勾选"加载项"界面所有勾选,如图:                                                                                                    | 取<br>?           |
| 换到"加载项"<br>任中心<br>受信任的发布者                                                                                                    | <b>确定</b><br>? 界面,取消勾选"加载项"界面所有勾选,如图:<br>                                                                                                    | 取<br>?           |
| 换到"加载项"<br>任中心<br>受信任的发布者<br>受信任位置<br>受信任心营                                                                                                    | 确定<br>7 界面,取消勾选"加载项"界面所有勾选,如图:<br>加载项<br>□要求受信任的发布者签署应用程序加载项(B)                                                                                                    | ्र<br>?          |
| 换到"加载项"<br>任中心<br>受信任的发布者<br>受信任位置<br>受信任的文档<br>加载项                                                                                                    | 确定                                                                                                    | 〕<br>〔<br>〕<br>? |
| 换到"加载项"<br>任中心<br>受信任的发布者<br>受信任位置<br>受信任的文档<br>加载项<br>ActiveX 设置                                                                                                    | 确定<br>常界面,取消勾选"加载项"界面所有勾选,如图:           加载项           二要求受信任的发布者签署应用程序加载项(B)           崇用未签署加载项通知(代码将保持禁用状态)(N)           崇用所有应用程序加载项(可能会影响功能)(D)                                        | ?                |
| 换到"加载项"<br>任中心<br>受信任的发布者<br>受信任位置<br>受信任的文档<br>加载项<br>ActiveX 设置<br>宏设置                                                                                                    | 确定<br>2 界面,取消勾选"加载项"界面所有勾选,如图:<br>加载项<br>□ 要求受信任的发布者签署应用程序加载项(B)<br>□ 禁用未签署加载项通知(代码将保持禁用状态)(D)<br>□ 禁用所有应用程序加载项(可能会影响功能)(D)                                                              | ?                |
| 換到"加载项"       任中心       受信任的发布者       受信任位置       受信任的文档       加载项       ActiveX 设置       宏设置       受保护的视图                                                                           | 确定<br>" 界面,取消勾选"加载项"界面所有勾选,如图:<br>加载项<br>□ 要求受信任的发布者签署应用程序加载项(E)<br>□ 禁用未签署加载项通知(代码将保持禁用状态)(D)<br>□ 禁用所有应用程序加载项(可能会影响功能)(D)                                                              | ?                |
| <ul> <li></li></ul>                                                                                                    | 确定       操定       P界面,取消勾选"加载项"界面所有勾选,如图:         加载项         □ 要求受信任的发布者签署应用程序加载项(R)       □ 禁用未签署加载项通知(代码将保持禁用状态)(N)       □ 禁用所有应用程序加载项(可能会影响功能)(D)                                   | ?                |
| <ul> <li></li></ul>                                                                                                    | 确定       P 界面,取消勾选"加载项"界面所有勾选,如图:         加载项         □ 要求受信任的发布者签署应用程序加载项(B)         禁用未签署加载项通知(代码将保持禁用状态)(N)         禁用所有应用程序加载项(可能会影响功能)(D)                                           | ?                |
| 换到"加载项"         任中心         受信任的发布者         受信任的文档         数项         ActiveX 设置         宏保护的视图         消息栏         文件阻止设置         个人信息选项                                            | 确定<br>* 界面,取消勾选"加载项"界面所有勾选,如图:<br>/// // // // // // // // // // // // //                                                                                                    | ?                |
| 换到"加载项"         受信任的发布者         受信任的文档         加载项         ActiveX 设置         安保护的视图         消息栏         文件阻止设置         个人信息选项                                                       | 确定<br>" 界面,取消勾选"加载项"界面所有勾选,如图:<br>                                                                                                    | ?                |
| 换到"加载项"       任中心       受信任的发布者       受信任的文档       加载项       ActiveX 设置       安保护的视图       消息栏       文件阻止设置       个人信息选项                                                             | 确定<br>常果面,取消勾选"加载项"界面所有勾选,如图:           加载项           □ 要求受信任的发布者签署应用程序加载项(B)           □ 要求受信任的发布者签署应用程序加载项(C)           □ 禁用未签署加载项通知(代码将保持禁用状态)(D)           □ 禁用所有应用程序加载项(可能会影响功能)(D) | ?                |
| 换到"加载项"         任中心         受信任的发布者         受信任的文档         加载项         ActiveX 设置         宏设置         受保护的规图         消息栏         文件租止设置         个人信息选项                               | 确定<br>常果面,取消勾选"加载项"界面所有勾选,如图:           加载项           重要求受信任的发布者签署应用程序加载项(B)<br>原用未签署加载项通知(代码将保持禁用状态)(D)           禁用所有应用程序加载项(可能会影响功能)(D)                                               | ?                |
| 换到"加载项"         任中心         受信任的发布者         受信任的文档         加载项         ActiveX 设置         宏设置         受保护的规图         消息栏         文件租止设置         个人信息选项                               | 确定<br>界面,取消勾选"加载项"界面所有勾选,如图:<br>加载项<br>■要求受信任的发布者签署应用程序加载项(B)<br>崇用未签署加载项型1(代码将保持禁用状态)(N)<br>禁用所有应用程序加载项(可能会影响功能)(D)                                                                     | ?                |
| 换到"加载项"         受信任的发布者         受信任位置         受信任的文档         加载项         ActiveX 设置         安保护的视图         消息栏         文件阻止设置         个人信息选项                                         | 确定<br>字 界面,取消勾选"加载项"界面所有勾选,如图:           加磁项           ● 要求受信任的发布者签署应用程序加载项(C)           · 禁用未签署加载项通知(代码将保持禁用状态)(N)           · 禁用所有应用程序加载项(可能会影响功能)(D)                                  | ?                |
| <ul> <li>換到"加载项"</li> <li>任中心</li> <li>受信任的发布者</li> <li>受信任的文档</li> <li>加载项</li> <li>ActiveX 设置</li> <li>宏设置</li> <li>受保护的视图</li> <li>満島栏</li> <li>文件阻止设置</li> <li>个人信息选项</li> </ul> | 佛定<br>字 界面,取消勾选"加载项"界面所有勾选,如图:           加载项           ● 要求受信任的发布者签署应用程序加载项(R)           ● 禁用未签署加载项通知(代码将保持禁用状态)(D)           ● 禁用所有应用程序加载项(可能会影响功能)(D)                                  | ?                |
| 换到"加载项"         任中心         受信任的发布者         受信任的文档         加载项         ActiveX 设置         宏设置         受偿护的视图         消息栏         文件相止设置         个人信息选项                               | 強定           界面,取消勾选"加载项"界面所有勾选,如图:           加载项           重求受信任的发布者签署应用程序加载项(B)           累用未签署加载项通知(代码将保持禁用状态)(M)           累用所有应用程序加载项(可能会影响功能)(D)                                   | ?                |
| 换到"加载项"         任中心         受信任的发布者         受信任的文档         加载项         ActiveX 设置         委保护的规图         消息栏         文件租止设置         个人信息选项                                           | 強定           界面,取消勾选"加载项"界面所有勾选,如图:             加载项           重要求受信任的发布者签基应用程序加载项(0)           禁用未签基加载项通知(代码将保持禁用状态)(0)           禁用所有应用程序加载项(可能会影响功能)(0)                                | ?                |
| 换到"加载项"         受信任的发布者         受信任位置         受信任的文档         加载项         ActiveX 设置         安保护的规图         消息栏         文件租止设置         个人信息选项                                         | 機定           界面,取消勾选"加载项"界面所有勾选,如图:             加uu           要求受信任的发布者签署应用程序加载项(P)           要用未签署加载项通知(代码将保持禁用状态)(N)           要用所有应用程序加载项(可能会影响功能)(D)                                 | ?                |

检查是否被禁用
 注:该项检查的前提是"信任中心加载项设置"允许加载项设置。
 打开"Word选项"页面,切换到"加载项"界面,管理项选择 禁用项目,如图:

| Vord 选项         |                                        |                                              | ? ×      |
|-----------------|----------------------------------------|----------------------------------------------|----------|
| 常规              |                                        |                                              |          |
| 显示              | 重有和自理 Microsoft Office 加载坝。            | 3                                            |          |
| 1474            | LateIII                                |                                              |          |
| 201             | 加較坝                                    |                                              |          |
| 保存              | 名称▲                                    | 位置                                           | 举型 ^     |
| 版式              | 活动应用程序加载顶                              |                                              |          |
| 吾言              | Kingsoft Word Macro Scanner Addin      | c:\)\kingsoft\kingsoft antivirus\komsadd.dll | COM 加载项  |
|                 | Microsoft Word 稿纸向导加载项                 | D:\office 2010\Office14\GENKO.DLL            | COM 加载项  |
| <b></b>         | Microsoft Word 书法加载项                   | D:\office 2010\Office14\CALLIGRA.DLL         | COM 加载项  |
| 目定义功能区          | SmartbiOfficeAddIn                     | mscoree.dll                                  | COM 加载项  |
|                 | 电话号码 (XML)                             | C:\\microsoft shared\Smart Tag\MOFL.DLL      | 操作       |
| 迷吻門上具仁          | 度量单位转换器 (度量单位转换器)                      | C:\rosoft shared\Smart Tag\METCONV.DLL       | 操作       |
| 載项              | 即时消息联系人 (英语)                           | C:\soft shared\Smart Tag\IMCONTACT.DLL       | 操作       |
| (任中心            | 日期 (XML)                               | C:\\microsoft shared\Smart Tag\MOFL.DLL      | 操作       |
|                 | 非活动应用程序加载项                             |                                              |          |
|                 | ActionsPane Schema for Add-Ins         | C:\icrosoft Shared\VSTO\ActionsPane3.xsd     | XML 架构   |
|                 | Microsoft Actions Pane 3               |                                              | XML 扩展包  |
|                 | Microsoft Word 信封向导                    | D:\e 2010\Office14\ADDINS\CENVELOP.DLL       | COM 加载项  |
|                 | 不可见内容                                  | D:\office 2010\Office14\OFFRHD.DLL           | 文档检查器 ∨  |
|                 | 加载项: Kingsoft Word Macro Scanner A     | Addin                                        |          |
|                 | 发布者: Beijing Kingsoft Security softwar | e Co. Ltd                                    |          |
|                 | 新容性: 没有可用的兼容性信息                        | ,                                            |          |
|                 | 位置: c:\program files (x86)\kingsoft\k  | kingsoft antivirus\komsadd.dll               |          |
|                 |                                        | 3                                            |          |
|                 | 说明: Kingsoft Word Macro Scanner A      | Addin                                        |          |
|                 |                                        |                                              |          |
|                 | 管理(A): 禁用项目 🛛 🖌 🙀 转到(G)                |                                              |          |
|                 |                                        | 确定                                           | 取消       |
| 后点击 <b>转到</b> 拈 | 安钮,弹出"禁用项目"界面,检查插                      | 件是否被禁用,若是被禁用,需要先启用                           | 用,然后重启0f |
| 田市日             |                                        | 2 ×                                          |          |
|                 |                                        | . ^                                          |          |
| 以下列表中的          | 妳项目已被禁用,因为它们使 ₩∘                       | rd 无法正常运                                     |          |
| 10<br>=\        |                                        | S-L 1                                        |          |
| 青汪恵,右婁          | 是使这些更改生效,您必须重新局                        | ∃zŊ Word∘                                    |          |
| 钻择希望重           | 家启用的项目。                                |                                              |          |
| 까는가치다           |                                        |                                              |          |
| 又有锁禁用的          | 的坝田。                                   | A                                            |          |

关闭(C)

检查启动时加载
 注:该项检查的前提是"信任中心加载项设置"允许加载项设置。
 打开"Word选项"页面,切换到"加载项"界面,管理项选择 COM加载项,如图:

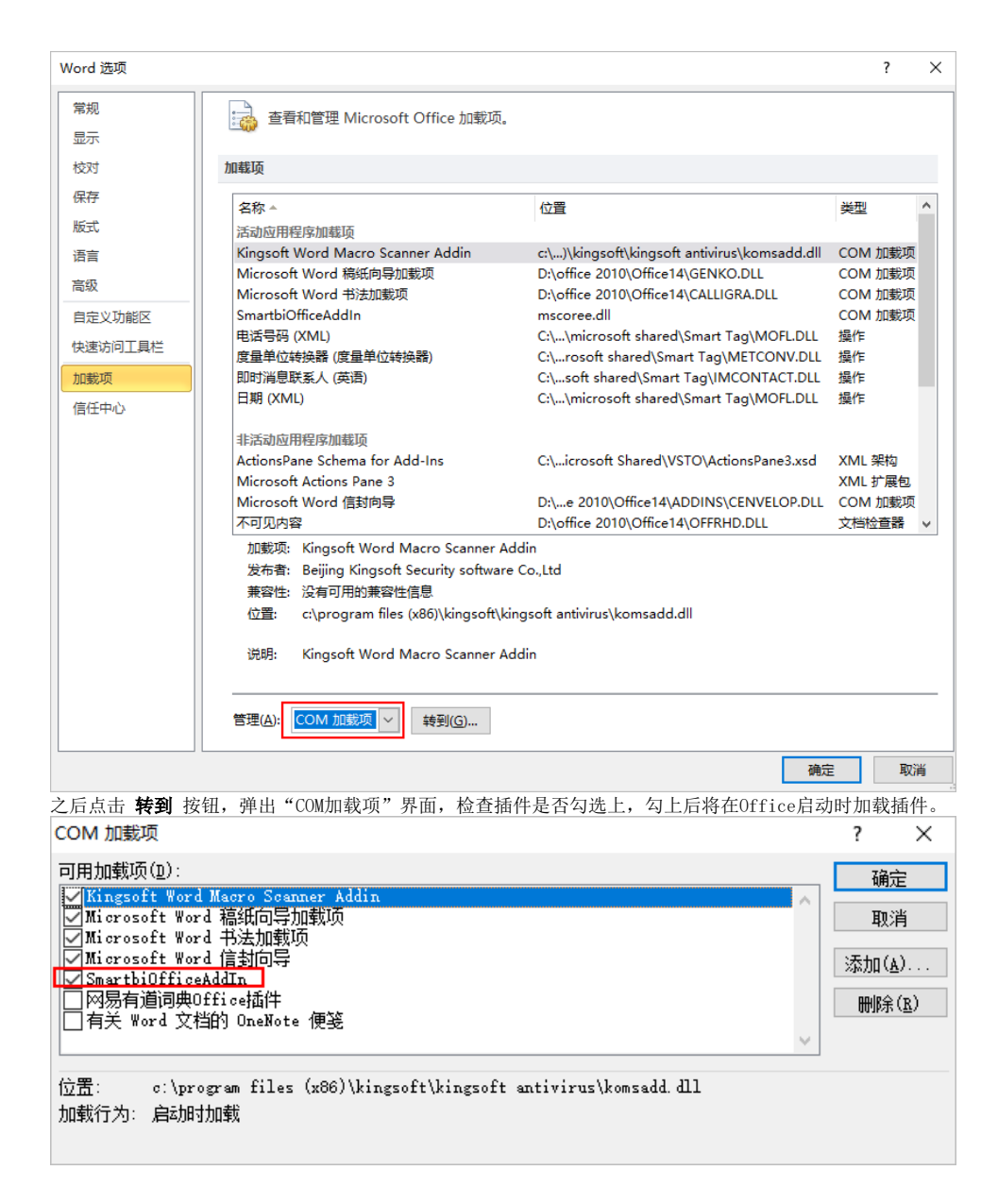

# 插件升级

Office分析报告插件支持在线更新的方式。

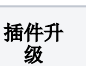

说明

| 系统检测<br>更新 | 设计、维护用户在每次使用Office分析报告插件登录的时候,会检测服务器插件版本是否有更新,若服务器上C版本,则会提示更新,按提示进行更新即可。                                                                                                    | Office分析报告插件有了新 |  |  |  |
|------------|----------------------------------------------------------------------------------------------------|-----------------|--|--|--|
|            | Smartbi Office for MS 插件新版本 ×                                                                                                    |                 |  |  |  |
|            | 新的版本Smartbi Office for WordPPT可用!<br>Smartbi Office for WordPPT9.0.48945.19315现在可用。您有安装的版本<br>是9.0.48898.19313。你想现在就下载?                                                                                                    |                 |  |  |  |
|            | 版本说明:                                                                                                    |                 |  |  |  |
|            | 2019-08-02<br>新増:<br>插入电子表格对象和图片支持选择sheet页<br>变更:<br>分析报告打开方式调整<br>修复:<br>修复若干BUG                                                                                                    |                 |  |  |  |
|            | 登 郡过这个版本     日前     日前    日 |                 |  |  |  |
| 手动检查<br>更新 | 点击工具栏的 帮助 按钮,弹出操作选项,选择 检测更新 。                                                                                                    |                 |  |  |  |
| ~~~1       | 文件     开始     誠人     设計     布局     引用     修件     範囲     範囲     Smartbi     福新PDF     曼     過信                                                                                                    |                 |  |  |  |
|            | <ul> <li>         ・ ×         ・         ・</li></ul>                                                                                                    |                 |  |  |  |
|            | 6题 页面 结果 ▲ 2017年第3季度汽车销售同比分析。 .2017 年第3季度汽车销售同比分析。                                                                                                    |                 |  |  |  |
|            | 消费能力     数据未源:中国电子表格应用大会。ψ       企业竞争     指标口径:ψ                                                                                                    |                 |  |  |  |